## Como emitir relatório de Débito e Crédito (Flex) no SiCom Web?

Passo a Passo:

Passo 1: Logar no SiCom Web na Unidade Operacional desejada.

Passo 2: Acessar o menu Relatórios.

Passo 3: Clicar na opção Relatório Débito/Crédito (Flex).

Passo 4: Monte o filtro desejado, escolhendo o período, vendedor e forma de agrupamento/modo, em seguida clique no botão OK.

## Resultado:

O sistema irá carregar o relatório conforme filtro montado.

| Arvore de Grupos | Relatório Principal |                  |              |            |            |                     |            |            |            |
|------------------|---------------------|------------------|--------------|------------|------------|---------------------|------------|------------|------------|
| <b>801</b>       |                     |                  |              |            |            |                     |            |            |            |
| 95               |                     |                  |              |            |            |                     |            |            |            |
| 500              |                     |                  |              |            |            |                     |            |            |            |
| 801              |                     |                  |              |            |            |                     |            |            |            |
| 802              |                     |                  |              | RELA       | ÍÓRIO FLEX | - PEDIDOS (ANALÍTIC | O)         |            | 2          |
| 803              |                     |                  |              |            |            |                     |            |            |            |
| 805              |                     |                  |              |            |            |                     |            |            |            |
| 806              | 801                 |                  |              |            |            |                     |            | 06/09/201  | 7 14:23:31 |
| 808              | PERÍODO             | DE: 2016/04/04 a | 2017/09/06 < | VEND: TODO | s          |                     |            |            |            |
| 809              |                     |                  |              |            |            |                     |            |            |            |
| 810              | DATA                | TIPO             | ID MOV       | CNP.I/CPF  | CLIENTE    | VIBLIQ              | FLEX MOV   | SALDO ELEX |            |
| 811              |                     |                  | 10 1101      |            | ULLITE     |                     | TLDTINGT . | UNEDO FEEK |            |
| 812              | CV: 801             | VEND:            | 95           |            |            |                     |            |            |            |
| 813              | 18/04/2016 (        | 0:00:00 C NEV D  | EV 1 -3579   |            |            | 96.00               | 2.82       | 13,405,14  |            |
| 814              | 18/04/2016 (        | 0.00.00 C NEV D  | EV 1 -3577   |            |            | 96.88               | -2 89      | 13 407 96  |            |
| 010              | 19/04/2016          | 10-04-20 DV EMC  | E 010010     |            |            | 4 570 12            | 200.20     | 12 405 07  |            |
| 818              | 10/04/2010          | 0.04.33 I V_LM3_ | 1 010313     |            |            | 4.370,12            | 333,20     | 13.403,07  |            |
| 819              | 18/04/2016 (        | 08:27:36 PV EMS  | F 818920     |            |            | 1.419,56            | 140,88     | 13.804,27  |            |
| 821              | 18/04/2016 (        | 18:39:52 PV EMS  | F 818921     |            |            | 3 897 76            | 186.26     | 13 945 15  |            |
| 822              | 18/04/2016 (        | 9:06:27 PV EMS   | F 818922     |            |            | 2 740 90            | 188 19     | 14 131 41  |            |
| 823              | 18/04/2016 (        | 19-23-08 PV EMS  | F 818944     |            |            | 5 535 38            | 505 33     | 14 319 60  |            |
| 824              | 19/04/2010 (        | 10.20.42 DV EMS  | E 010045     |            |            | 4 621 49            | 000,00     | 14.034.03  |            |
| 825              | 10/04/2016          | J3.30.42 FV_EM5_ | F 010343     |            |            | 4.031,40            | 33,03      | 14.024,33  |            |
| 827              | 18/04/2016          | 10:57:00 PV_EMS_ | F 818923     |            |            | 508,16              | 45,42      | 14.918,76  |            |
| 828              | 18/04/2016          | 11:10:32 PV_EMS_ | F 818924     |            |            | 1.423,74            | 99,03      | 14.964,18  |            |
| 830              | 18/04/2016          | 11:37:23 PV_EMS_ | F 818925     |            |            | 3.065,76            | 217,22     | 15.063,21  |            |
| 831              | 18/04/2016          | 11:48:04 PV_EMS_ | F 818973     |            |            | 3.488,10            | 323,32     | 15.280,43  |            |

Ainda tem dúvidas? Nos envie uma solicitação